## NaViset Administrator 2 初期設定

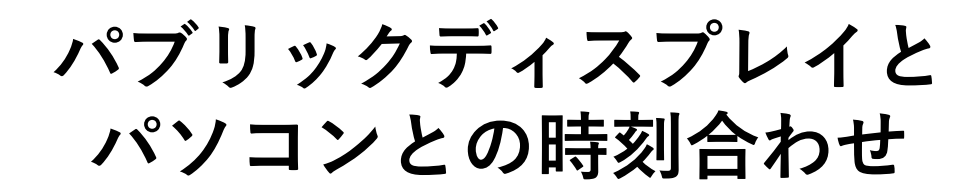

機器とパソコンの内蔵時計の同期

当社製パブリックディスプレイの内部時計の時刻を NaViset Administarator 2をインストールしたパソコンの 内部時計の時刻に合わせることができます。

時刻合わせの方法は以下の2つの方法があります。

1. 手動で1台ずつ行う

2. 自動で定期的に時刻合わせを行う

注:

本操作は、対象機器を電源オンしてから行ってください。 (電源オンしてから実施、または電源オンの時間帯に実施す るなど)

- 1. 手動で1台ずつ行う
  - ツリーから時刻を合わせたい機器のアイコンを ダブルクリックします。
  - ②「カスタム」タブをクリックします
  - ③「コントロール」の「ディスプレイデバイス情報」 「システム日時との同期クロック(オフセット時間)」 をダブルクリックします。
  - ④「システム日時との同期クロック(オフセット時間)」
     の「送信」ボタンをクリックします。

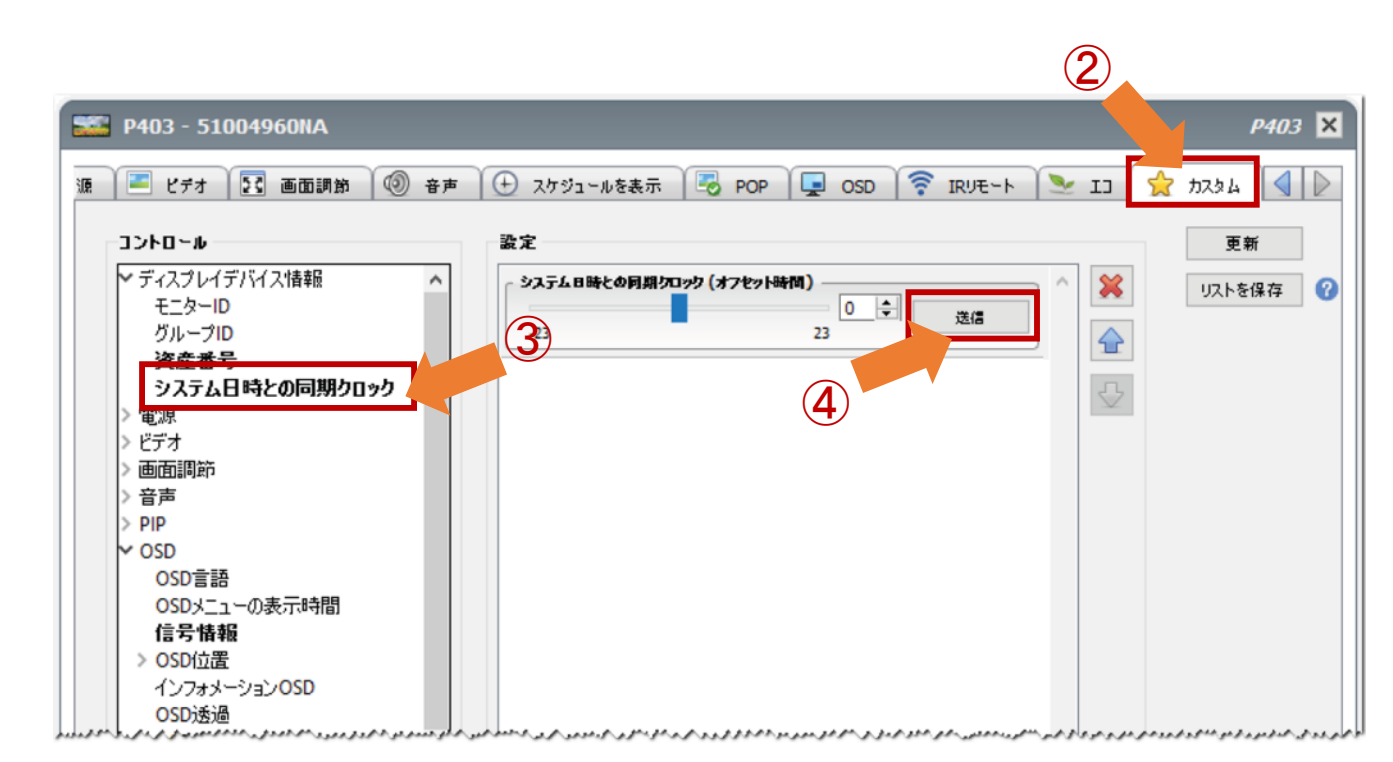

### 2. 自動で定期的に時刻合わせを行う

#### (1) ツールバーの「新しいタスク」ボタンをクリックします。

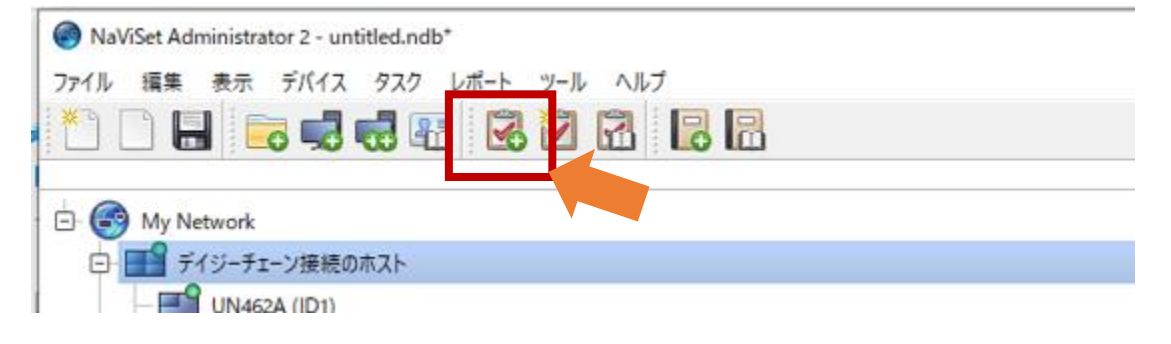

- (2)「名前」と「説明」を入力します。
- (3)「タスクの種類」で「コマンド」を選択します。

| タスクの名<br>名前: 時刻 | 名前と説明                                     | (2) |  |
|-----------------|-------------------------------------------|-----|--|
| 名前:時初           |                                           |     |  |
| 0.00            | 物」合わせ                                     | (2) |  |
| 説明: PC          | Cの内蔵時計に時刻を合わせる                            |     |  |
| タスクの種           |                                           |     |  |
| ועדב ו          | ンド                                        |     |  |
| 1つまた            | 法は複数のデバイスの設定を変更します。                       | (2) |  |
| 〇 条件(           | ∤付き<br>約~変更改多件.復反を通知する設定を行い、デバイスを監想します。   | (5) |  |
| (情報)            | MALE FRANCE MAN STREET IN THE HOLD STREET |     |  |
| 選択さ             | されたデバイスのパラメータをリアルタイムで監視します。               |     |  |
| ボーリング           | グ間隔と総実行時間                                 |     |  |
| ● ポーリ           | リング間隔: 5 💠 分 🗸 期間: 5 💠 日 🗸 🗌 制限時間なし       |     |  |
| 0 100           | のみボーリング                                   |     |  |
|                 |                                           |     |  |
|                 |                                           |     |  |
|                 |                                           |     |  |

#### (4) 「デバイス」タブをクリックします。

#### (5) 状態確認の対象となる機器のチェックボックスに チェックを入れます。

| 🗟 新しいレポート -                                                          | ×   |
|----------------------------------------------------------------------|-----|
| 設定 デバイス エリアイテム 出力 通知 スケジュール サマリ<br>デバイス                              |     |
| ✓ ● My Network ✓ ● ME431 - 12000439NJ ● P754Q - 85000007NJ ● ● 預度常 1 |     |
| モデルを選択 ∨                                                             |     |
| OK +v                                                                | ンセル |

#### (6)「コマンド」タブをクリックします。

(7)「コントロール」の「ディスプレイデバイス情報」-「システム日時と同期クロック」をダブルクリック して、コマンドのリストに追加します。

| コントロール                   | コマンド      |                        |                                       |      |  |
|--------------------------|-----------|------------------------|---------------------------------------|------|--|
|                          | Q (9274日間 | 身との同期り口ック(オフセット時間)<br> | · · · · · · · · · · · · · · · · · · · | ×    |  |
| ✓ ディスプレイデバイス情報<br>モニターID | -23       | 0                      | 23                                    |      |  |
| グループID                   |           |                        |                                       | · L. |  |
| 咨房录문                     |           |                        |                                       | ₽    |  |
| システム日時との同期クロック           |           |                        |                                       |      |  |
| > ビデオ                    |           |                        |                                       |      |  |
| > 画面調節                   |           |                        |                                       |      |  |
| > 音声                     |           |                        |                                       |      |  |
| > OSD                    |           |                        |                                       |      |  |
| > 107712201              |           |                        |                                       |      |  |
| > Proof of Play          |           |                        |                                       |      |  |
| > リヤット                   |           |                        |                                       |      |  |
| > Slot                   |           |                        |                                       |      |  |
|                          |           |                        |                                       |      |  |

(9)「スケジュール」タブをクリックします。

- (10)「実行オプション」として「スケジュール」を 選択します。
- (11)「実行スケジュール」で、時刻合わせをしたい 時刻を選択します。

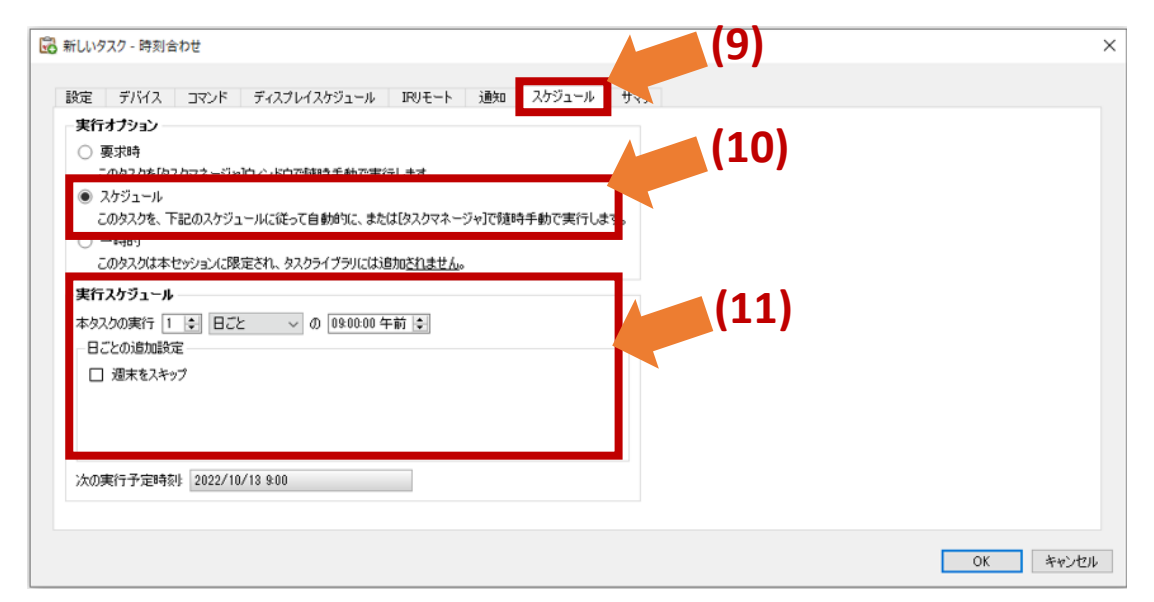

# (12)「サマリ」タブでタスクの設定を確認し、「OK」をクリックします。

| 名前回         時刻音心で         「           説明         PCの内蔵時計に時刻を合わせる            タスクの種類         コマンド            デバイス数         2            デバイス         "ME431 - 12000439NJ", "P754Q - 8500007NJ"            スクリプト         (設定: システム日時との同期クロック = oオフセット時間, 対象デバイス: 道訳されたすべてのデバイス)            ディスプレイスケジューレ             パリプト         (設定: システム日時との同期クロック = oオフセット時間, 対象デバイス: 道訳されたすべてのデバイス)            パリプト         (設定: システム日時との同期クロック = oオフセット時間, 対象デバイス: 道訳されたすべてのデバイス)            パリプト         (システム日時との同期クロック = oオフセット時間, 対象デバイス: 道訳されたすべてのデバイス)            プレイス・システム日時との同期クロック = oオフセット時間, 対象デバイス: 道訳されたすべてのデバイス)            プレイス・ジューレの時に東行: 日ごと のの9:00:00 午前            次回東(行時列         202/10/13 9:00           復続リトライ回数         2(15秒行つ,)                                                                                                    | ××>>>       | Revel A & LL                                         |  |
|----------------------------------------------------------------------------------------------------|-------------|------------------------------------------------------|--|
| Pc0内蔵時計に時刻を含わせる           タスクの種類         コマンド           デバイス数         2           デバイス         "ME431 - 12000439NJ", "P754Q - 8500007NJ"           スクリプト         (設定: システム日時との同期クロック = oオフセット時間, 対象デバイス: 選択されたすべてのデバイス)           ディズレイスケジューレ         -           IRリモート         -           週知         スケジュールの時に実行: 日ごと 009:00:00 午前           次りま/行時列         202/10/13 9:00           接続リトライ回数         2(15秒待つ,)                                                                                                    | と可          |                                                      |  |
| タスクの種類         コマンド           デバイス数         2           デバイス         "ME431 - 12000439NJ", "P754Q - 85000007NJ"           スクリプト         (設定: システム日時との同期クロック = oオフセット時間, 対象デバイス: 道訳されたすべてのデバイス)           ディスプレイスグジューレ                                                                                                    | 説明          | PCの内蔵時計に時刻を合わせる                                      |  |
| デバイス数     2       デバイス     "ME431 - 12000439NJ", "P754Q - 85000007NJ"       スクリプト     (設定: システム日時との同期クロック = oオフセット時間, 対象デバイス: 選択されたすべてのデバイス)       ディスプレイスグジューレ                                                                                                    | タスクの種類      | אֿעד                                                 |  |
| デバイス         "ME431 - 12000439NJ", "P754Q - 85000007NJ"           スクリプト         (設定: システム日時との同期クロック = oオフセット時間, 対象デバイス: 選択されたすべてのデバイス)           ディスプレイスグジュール                                                                                                    | デバイス数       | 2                                                    |  |
| スクリプト     (設定: システム日時との同期クロック = oオフセット時間, 対象デバイス: 選択されたすべてのデバイス)       ディスプレイスケジュール       IRリモート       通知       スケジュール       スケジュールの時に実行: 日ごとの09:00:00 午前       空ロ実行時列       202/10/13 9:00       実続リトライ回数       2 (15秒待つ,)                                                                                                    | デバイス        | "ME431 - 12000439NJ", "P754Q - 85000007NJ"           |  |
| ディスプレイスケジュール IRリモート 通知 スケジュールの時に実行:日ごとの09:00:00 午前 2022/10/13 9:00 2022/10/13 9:00 2015 日本 2015 日本 2 | スクリプト       | (設定:システム日時との同期クロック = 0オフセット時間,対象デバイス: 選択されたすべてのデバイス) |  |
| IRUFモート<br>通知 スケジュール スケジュールの時に実行: 日ごとの09:00:00 午前<br>次回実行時刻 2022/10/13 9:00<br>接続リトライ回数 2(15秒待つ.)                                                                                                    | ディスプレイスケジュー |                                                      |  |
| 通知            スケジュール         スケジュールの時に実行:日ごとの09:00:00 午前           次回実行時刻         2022/10/13 9:00           接続リトライ回数         2 (15秒待つ.)                                                                                                    | RUモート       |                                                      |  |
| スケジュール     スケジュールの時に実行:日ごとの09:00:00 午前       次回実行時刻     2022/10/13 9:00       接続リトライ回数     2 (15秒待つ.)                                                                                                    | 通知          |                                                      |  |
| 次回実行時刻 2022/10/13 9:00<br>接続リトライ回数 2 (15秒待つ)                                                                                                    | スケジュール      | スケジュールの時に実行: 日ごと の09:00:00 午前                        |  |
| 接続リトライ回数 2(15秒待つ。)                                                                                                    | 欠回実行時刻      | 2022/10/13 9:00                                      |  |
|                                                                                                    | 接続リトライ回数    | 2 (15秒待つ)                                            |  |
|                                                                                                    |             |                                                      |  |